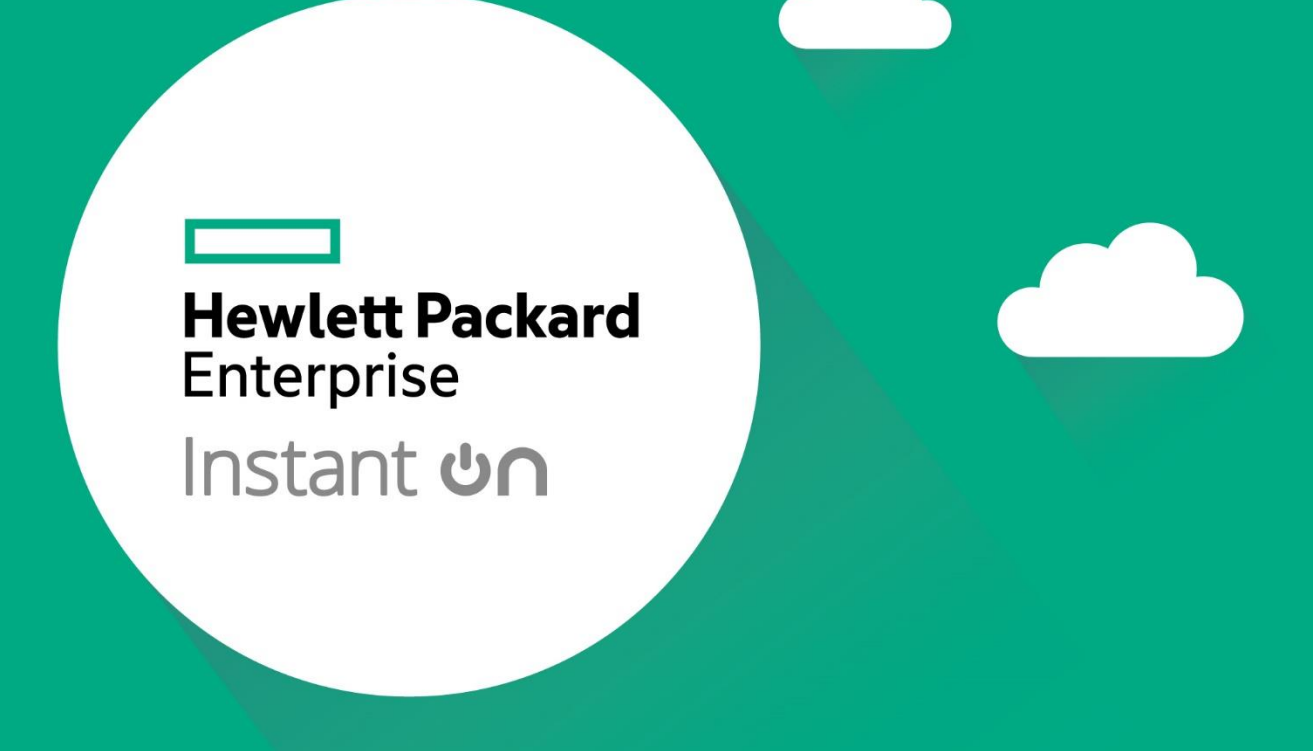

# **HPE Networking Instant On AP21**

# 簡易安裝手冊

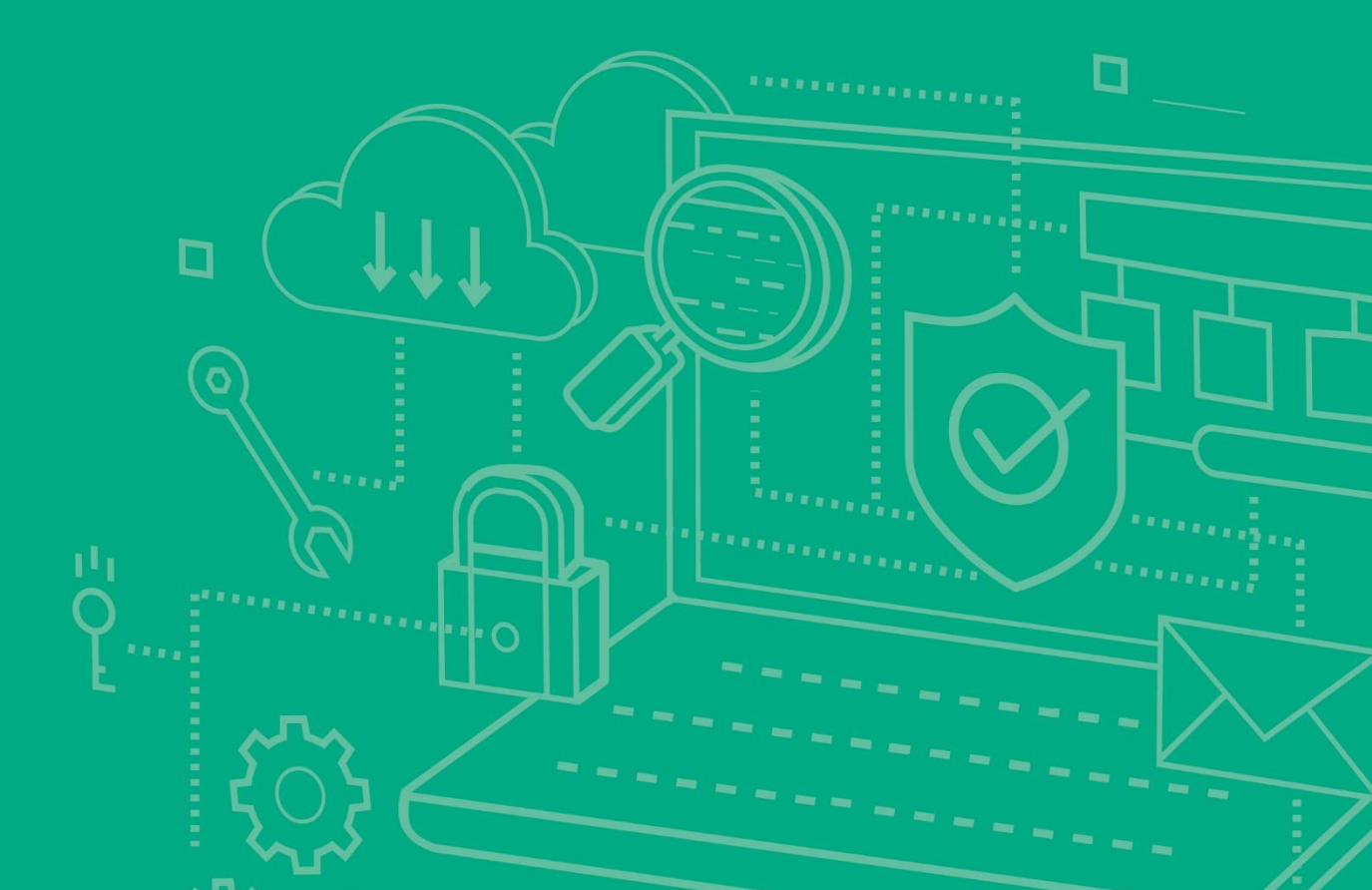

#### Aruba Instant On AP 在固定 IP 環境下使用方式

(網路環境為 DHCP 請跳過此步驟)

如果要將 HiNet 固定 IP 設定在 Instant On AP21, 首次使用 Aruba Instant On AP 須先完成 以下設定:

1.將設備接至筆電或是中華電信小烏龜只要對接即可,目的是為了讓 AP 的網路介面啟動。

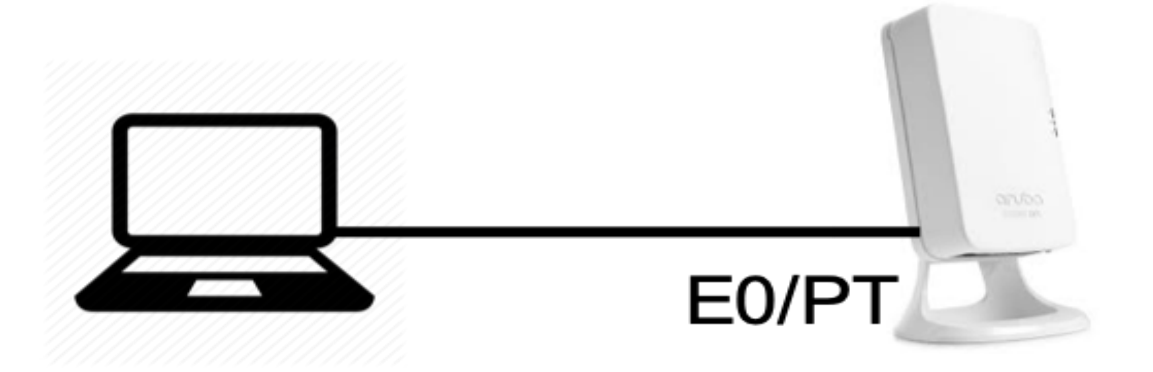

2. 等待 5 分鐘左右。此時基地台燈號會顯示橘燈恆亮並且派發出一個 SSID 名為:InstantONxx:xx:xx · 這是一個開放式的 SSID 且不加密。可以使用手機或是電腦直接連上去。

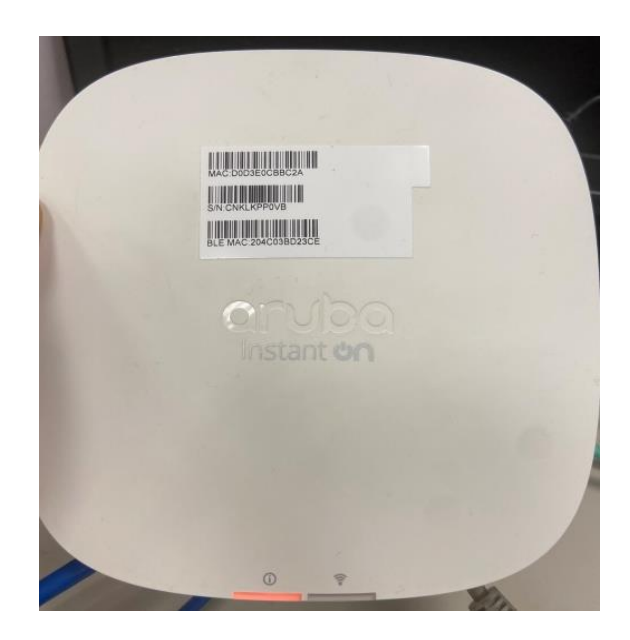

3. 電腦的無線網路會取得 172.xx.xx.xx 網段的 IP 地址。代表你的 Aruba InstantON 產品已 經可以配置成 Static IP 模式;開啟瀏覽器,透過連線下面這個網址

https://connect.arubainstanton.com,或是直接輸入172.31.98.1;如果電腦不允許存取這個網頁建議換瀏覽器試看看,或是使用手機的瀏覽器登入。

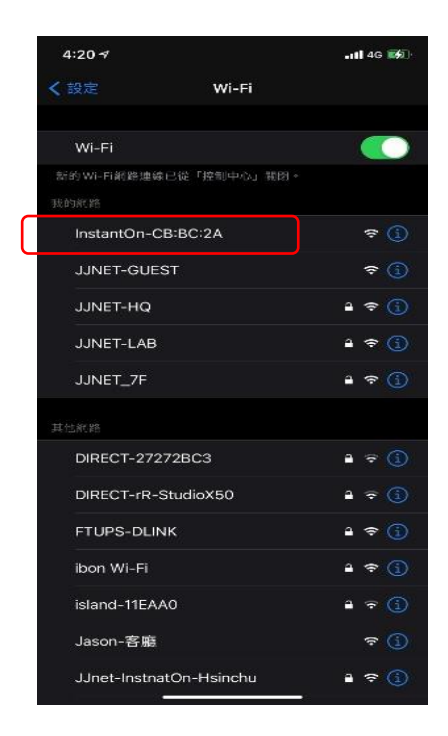

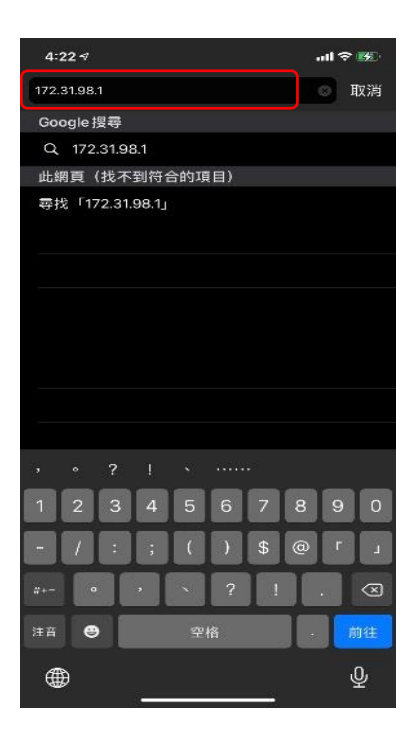

4. 畫面請拉到最下面選擇 Static 模式並輸入中華電信提供的固定 IP,或是 PPPOE 模式 並 且輸入 所使用的電信服務業者帳號密碼。配置好後 請直接按 Apply 。請注意帳號密碼必 須要由電信業者提供。請查詢所提供的帳號密碼並正確輸入。配置好後 請直接按 Apply 。

| Device onlocerding status<br>Error            | Devce onboarding messa<br>Couldn't resolve host |
|-----------------------------------------------|-------------------------------------------------|
| 0evice local time<br>2021-04-07 18:25:50 (UT) | C)                                              |
| P addressing                                  |                                                 |
| Automatic (default)                           | Static O PPPoE                                  |
| P address<br>172.30.0.151                     |                                                 |
| x.x.x.x)                                      |                                                 |
| Subnet mask<br>255.255.255.0                  |                                                 |
| x.x.x.x)                                      |                                                 |
| Default gateway address<br>172.30.0.1         |                                                 |
| ×.×.×.)                                       |                                                 |
| Primary DNS server address<br>168.95.1.1      |                                                 |
| х.х.х.х)                                      |                                                 |
| Secondary DNS server ac<br>x.x.x.x)           | dress                                           |
| anging these settings may<br>rice.            | y disconnect your browser                       |
|                                               |                                                 |

5. 設定完畢後,設備會重新開機。請將 Aruba InstantON 產品接上電信業者的數據機 (Modem),網路線請接在 Aruba InstantOn E0/PT 位置。

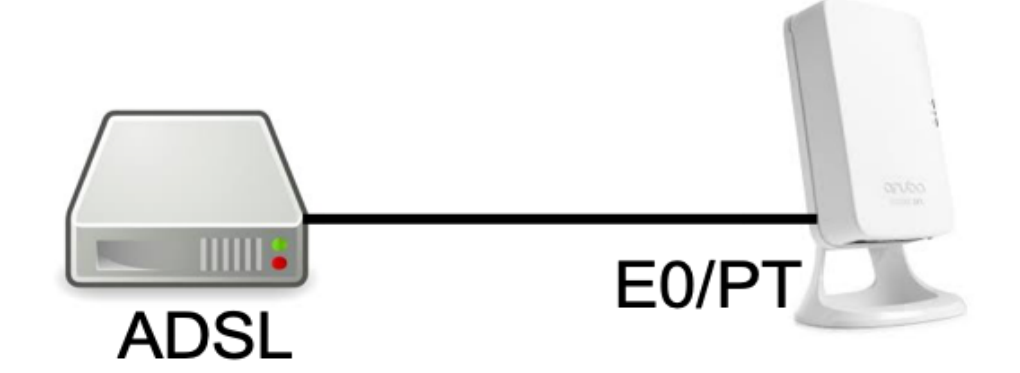

等待 Aruba InstantON 開機,開機後 AION 會先閃綠燈,直到開機完成。登入電信業者服務的時候會短暫保持橘燈恆亮。稍後就會轉成橘燈與綠燈閃爍的模式,此時就可以透過手機 APP 或電腦配置。

# 目錄

| —. | 產品介紹      | 7   |
|----|-----------|-----|
|    | 安裝前準備事項   | .13 |
| Ξ. | 設備安裝      | .15 |
| 四. | 管理頁面操作    | .31 |
| 五. | 新建管理群組    | .34 |
| 六. | MESH 功能操作 | .39 |
| 七. | NAT 設定    | .41 |

### 一. 產品介紹

Aruba Instant On是一款商務型的室內無線網路基地台(Access Point) · 整合了控制器的管理功能,不需要另外搭配控制器即可獨立運作,同時為了便利中小企業或是個人辦公室的商務需求,在設計上以APP應用程式來設定所有功能,不需要另外安排技術人員,以直觀的圖形化介面操作,便可輕鬆完成設定步驟。

Aruba Instant On Wi-Fi 6/6E 系列室內無線網路基地台支援新一代802.11ax Wi-Fi功 能,提供使用者高效能的傳輸效率,且硬體規格上配備了兩個無線頻道或三個無線頻道,支 援多重輸入、多重輸出(MU-MIMO)技術,這些讓Instant ON Wi-Fi 6/6E AP 能夠將 802.11n 2.4 GHz和802.11ax 5 GHz功能大幅優化,同時還支援802.11a/b/g/n無線服務, 能夠提供更多的手機、平板以及筆記型電腦同時接入。

除了提供高效穩定的無線傳輸服務,為了更貼近實際使用與安全考量,AION AP更內建 常用應用程式服務控制的功能,可針對應用程式服務進行管理,讓企業環境可以簡單受到保 護與簡單進行管理。

#### 免責聲明

本文件包含的專屬資訊受到著作權法所保護。未經鉅晶國際股份有限公司書面同意,不得複印、複製本文件的 任何部份,或將本文件的任何部份翻譯成其他語言。如果本文件中針對特定管轄地區的公認語言版本與另一個 版本有出入,以針對特定管轄地區的公認語言版本為準。

#### AION Wifi 6/6E AP 型號如下:

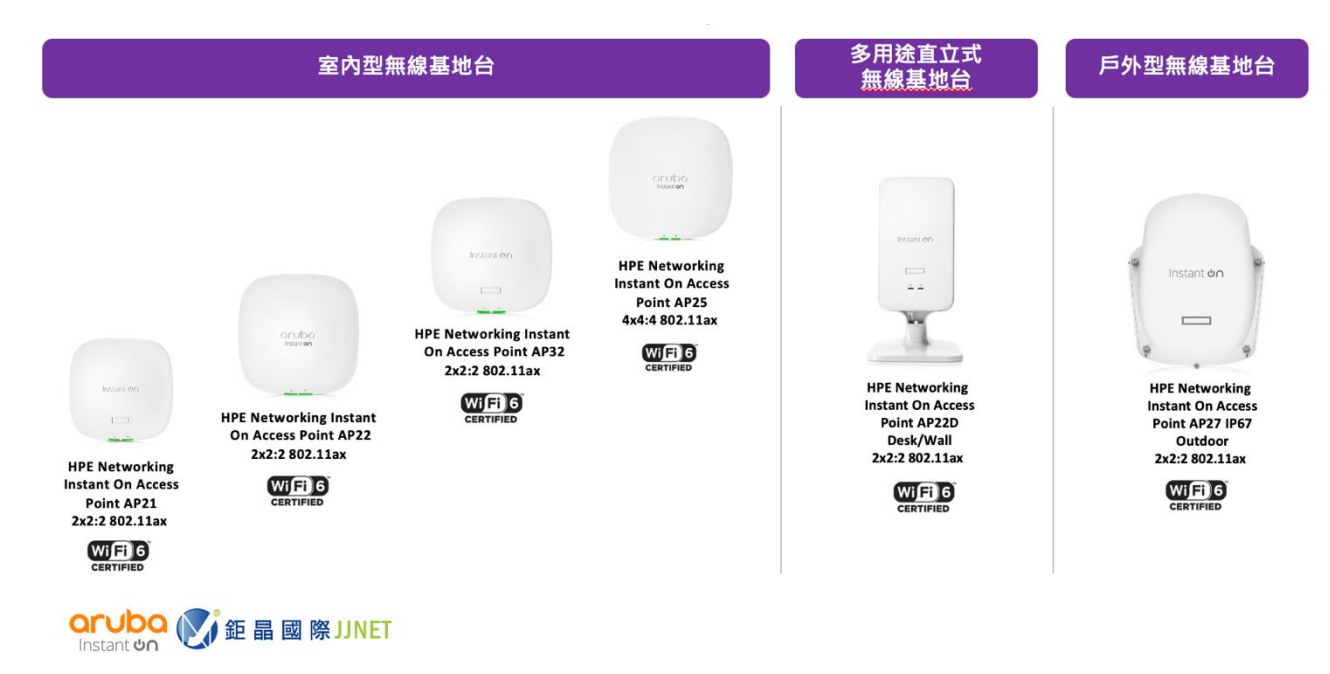

#### 1.1 功能說明

AION 接入點提供以下功能:

- ✔ 無線收發機
- ✓ 作為無線接入點或監測器,使用 IEEE 802.11a/b/g/n/ac/ax 作業
- ✓ 與 IEEE 802.3af PoE 的相容性
- ✔ 集中管理設定和升級
- ✓ 整合藍芽低能量 (BLE) 無線電

1.2 AION 外觀及燈號說明

(1)外觀及燈號

AION 21 接入點有兩個 LED, 是顯示設備本身系統和無線電狀態, 可以透過系統管理 軟體打開或關閉。

圖—

Instant හිබ

| 1 | 系統狀態 LED  |
|---|-----------|
| 2 | 無線電狀態 LED |

## 系統狀態 LED

| 顏色/狀態          | 含義                  |
|----------------|---------------------|
| 無燈光            | AP 未通電              |
| 綠燈-閃爍 <b>1</b> | AP 正在啟動,未準備就緒       |
| 綠燈-長亮          | AP 已準備就緒;功能齊全,無網路限制 |
| 綠燈/琥珀色登-交替 2   | AP 準備就緒,可進行設定       |
| 琥珀色燈-長亮        | AP 檢測出問題            |
| 紅燈-長亮          | AP 有問題-需要立即採取行動     |

## 無線電狀態 LED

| 顏色/狀態 | 含義                  |
|-------|---------------------|
| 無燈光   | Wi-Fi 為就緒,無線用戶端無法連接 |
| 綠燈-長亮 | Wi-Fi 已就緒,無線用戶端可以連接 |

## 1.3 網路埠說明

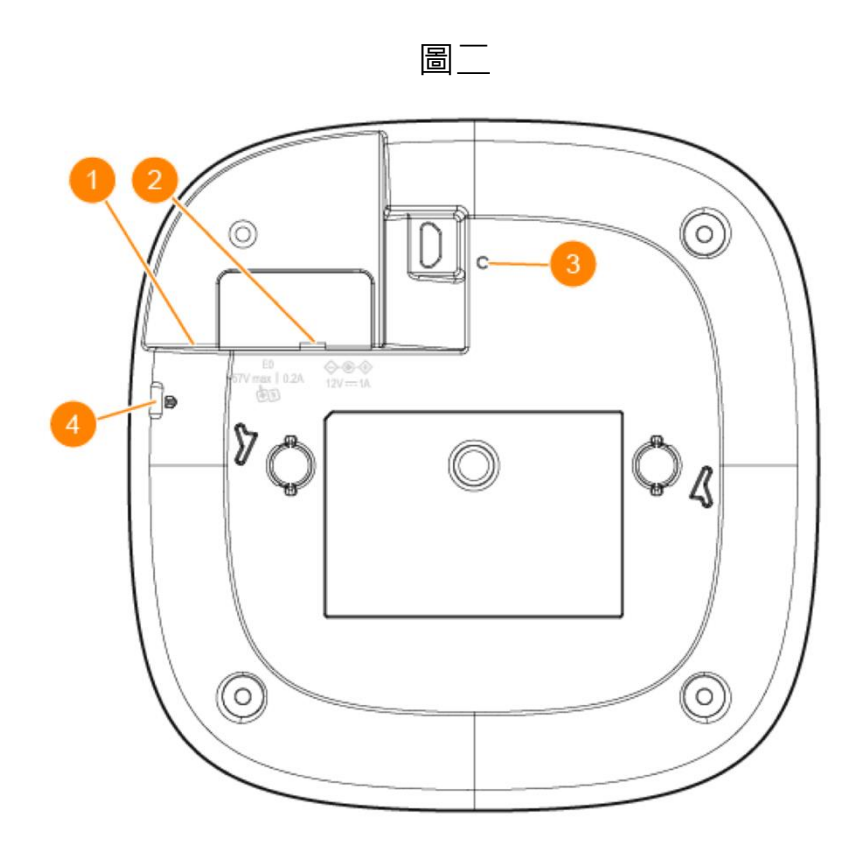

| 1 | 乙太網絡埠 (EO)   |
|---|--------------|
| 2 | 直流電源埠        |
| 3 | 重設按鈕         |
| 4 | Kensington 鎖 |

#### (1) E0/PT

配備一個10/100/1000Base-T(RJ-45)乙太網路埠,可支援自動感應、MDI/MDX,用於連接 有線網路,同時支援 IEEE 802.3af/802.3at乙太網路供電(Power over Ethernet, PoE),作 為由PoE中跨電力加強器等電源供應設備(PSE)供電的標準定義受電裝置(PD),或支援PoE的 網路基礎架構。

#### (2) 直流電埠

當 802.3at 和 DC 電源都可用時, DC 電源優先。同時從 PoE 獲取最小電流。如果 DC 源發 生故障,將切換到 802.3at。

AP21 在符合 802.3at 標準和直流電源的情況下運行時可不受限制地運行。 在此模式下,網路埠啟用 PSE 功能,為有線設備提供 15.4W 的最大輸出。 當由 802.3af PoE 源供電時,AP21 在省電模式下 運行。 在此模式下,禁用 PSE 功能。

#### (3)重設按鈕

要重置為出廠預設設定,使用一個小而窄的物體(例如迴紋針)按住重設按鈕,在將AP通電, 等待15秒後放開即可重設。

(4) Kensington Lock Slot 鎖插槽

配有Security Screw Lock鎖固插槽,以實現更高安全性。

## 二. 安裝前準備事項

#### 2.1 安裝前核查清單

在安裝 AION AP 之前,請確保具備以下條件:

✓ 所需長度的CAT5E或更好的UTP 電纜

- ✓ 以下電源之一:
  - ➢ 符合IEEE 802.3af標準的乙太網路供電(Power over Ethernet · PoE)電源
  - ▶ HPE Aruba 電源配接器套件(另售)

#### 2.2 確定具體安裝位置

您可以將 AION AP 安裝在天花板或牆壁上。使用射頻規劃或無線部署建模工具來確定 正確的安裝位置。每個位置都應盡可能 靠近計劃覆蓋區域的中心,並且不應存在任何障礙物 或明顯的干擾源。這些射頻吸波物 / 反射物 / 乾擾源會影響射頻傳播,應在規 劃階段加以 考慮,並在射頻規劃中做出調整。

識別已知的射頻吸收物、反射物和干擾源

在安裝階段,確定安裝現場已知的射頻吸波物、反射物和干擾源 至關重要。當您將一個接入點與其固定位置相連時,請確保將這些障礙源考慮在內。例如,以下干擾源會降低射頻效能:

- ✓ 水泥和磚塊
- ✓ 含水物體
- ✓ 金屬
- ✔ 微波爐
- ✓ 無線電話和耳機

- 三. 設備安裝
- 3.1 使用 mobile 設備, 支援 App Store 和 Google Play

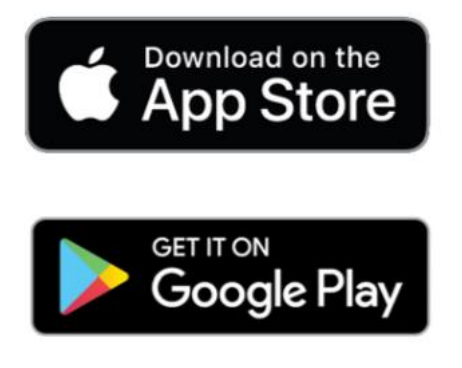

(1)下載 Aruba Instant On APP。

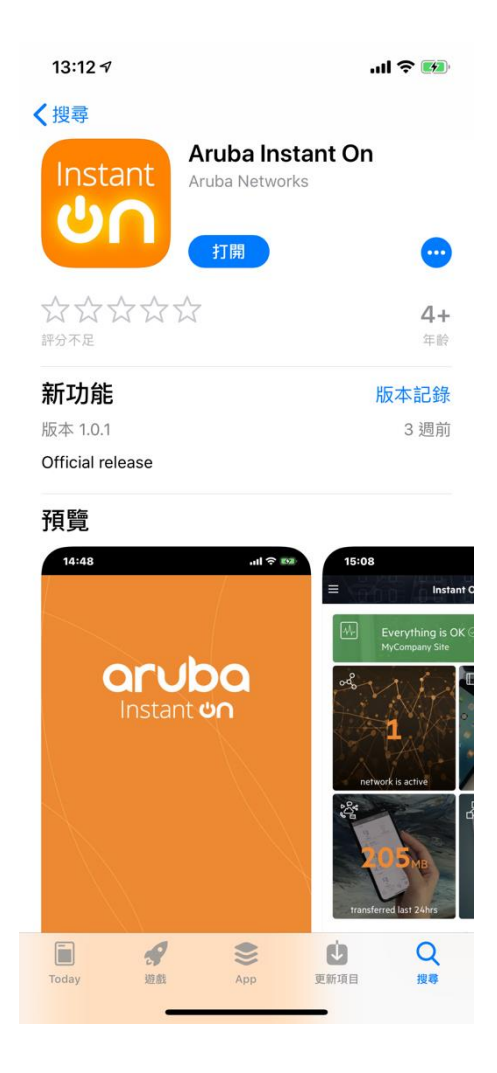

(2) 或是透過 Web Browser, 鍵入

https://portal.arubainstanton.com/#/login 這個網址進入進行設定。

登入Instant On門戶

輸入用於存取您網站的Instant On帳戶憑據。

| 電子郵件  |   |
|-------|---|
|       |   |
| 密碼    | 0 |
|       |   |
| 忘記密碼? |   |
|       |   |
|       |   |
|       |   |
|       |   |

(3) 如果還沒註冊帳號,請先進行 Create an account,鍵, Email 及 Password, Password 必須要十個位元以上,包含大小寫及特殊符號。

|      | 建立帳戶 |   |
|------|------|---|
| 電子郵件 |      |   |
| 密碼   |      | Ø |

使用此服務即表示您同意 使用者授權合約和 資料隱私政策和安全協定。

建立帳戶

已擁有帳戶?登入。

沒有帳戶?首先 建立帳戶。

(4) 新帳號建立完成請按 Continue,會寄確認信件到註冊信箱中。 到信箱找到確認信件後,按 CONFIRM NOW,完成確認。 確認完成後,帳號才算是正式開通。

您的帳戶已建立。

讀邈取您的電子郵件以便將其啟動,然後按繼續。

如果您沒有收到我們傳送的電子郵件,請檢視您的垃圾郵件資料夾或嘗試 重新傳送

齉饟

## **Confirm your Email**

Please confirm your email to secure your account.

**CONFIRM NOW** 

This link expires in 24 hours from the time it was sent. If you received this email by mistake, simply delete it.

# aruba Instant ບໍດ Account status

Your account has been successfully enabled

(5) 使用帳號密碼登入後,開始進行設定 Instant ON,先按 Continue。

| 網站 |                                     |                         |
|----|-------------------------------------|-------------------------|
|    | 設定新網站                               |                         |
|    | 網站會將您的網路和裝置分組在一起。其必因此,我們來新增您的第一個網路。 | 須至少包含 <del>一</del> 個網路。 |
|    | 繼續                                  |                         |
|    |                                     |                         |
|    |                                     |                         |

設定預設的 SSID 及密碼。

| 2     | 網站  | 設定您的網路                                           |      |
|-------|-----|--------------------------------------------------|------|
| બ્લ્ટ | 纲四路 | 為您的網路命名並保護它。<br><sup>網路名稱</sup><br>instantON-LAB |      |
|       |     | 11510日1074-D-40<br>線路宏塔<br>                      |      |
|       |     | 所有 Wi-Fi 使用者都需要使用以上密碼連接到該網路                      | 9/63 |
|       |     | 取消設定 機線                                          |      |
|       |     |                                                  |      |

選擇 Instant ON AP 串接模式:

選取在瀏覽網際網路前,您的 Instant On 裝置將位於閘道或防火牆後面的私人網路絡中

設置您的連接

| ×.         | 網站  | 如何將 Instant On 裝置連接到網路                     | 禁網路 ?                     |
|------------|-----|--------------------------------------------|---------------------------|
| 040<br>040 | 網路  | istant<br>On                               |                           |
|            | 達線性 |                                            |                           |
|            |     |                                            |                           |
|            |     | 在存取網際網路前,您的Inst<br>後面的私人網絡中。               | ant On 裝置將位於閘道或防火牆        |
|            |     | ○ Instant On 將直接連接到網隊<br>並將成為您的主要 Wi-Fi 路由 | 經網路供應商 (ISP) 提供的資料機,<br>器 |
|            |     | 取消設定                                       | 鐵鍵                        |

確認網路環境能夠正常派送 IP,將 Instant ON AP 接上網路電纜線。

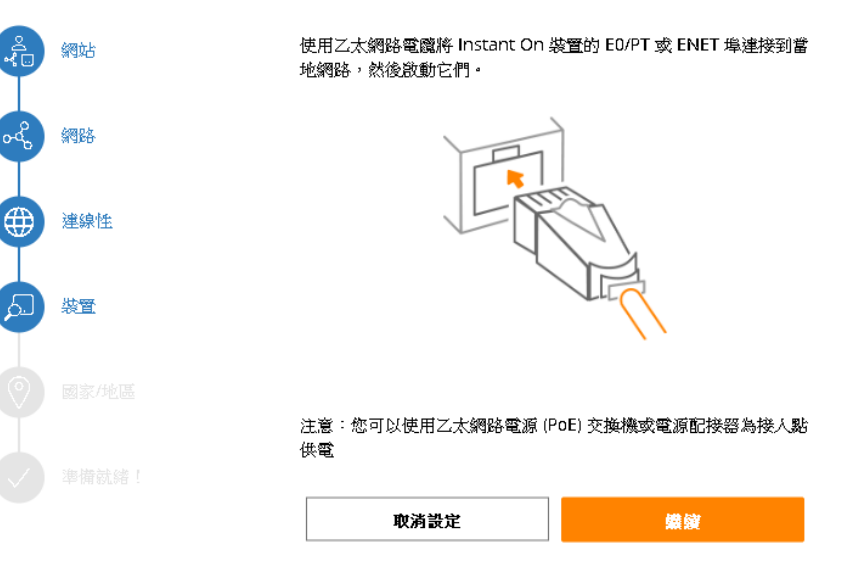

插入

確認 Instant ON APP 是否有正常啟動,當綠色/琥珀色交替顯示時,您的 Instant On 裝置即將被發現。

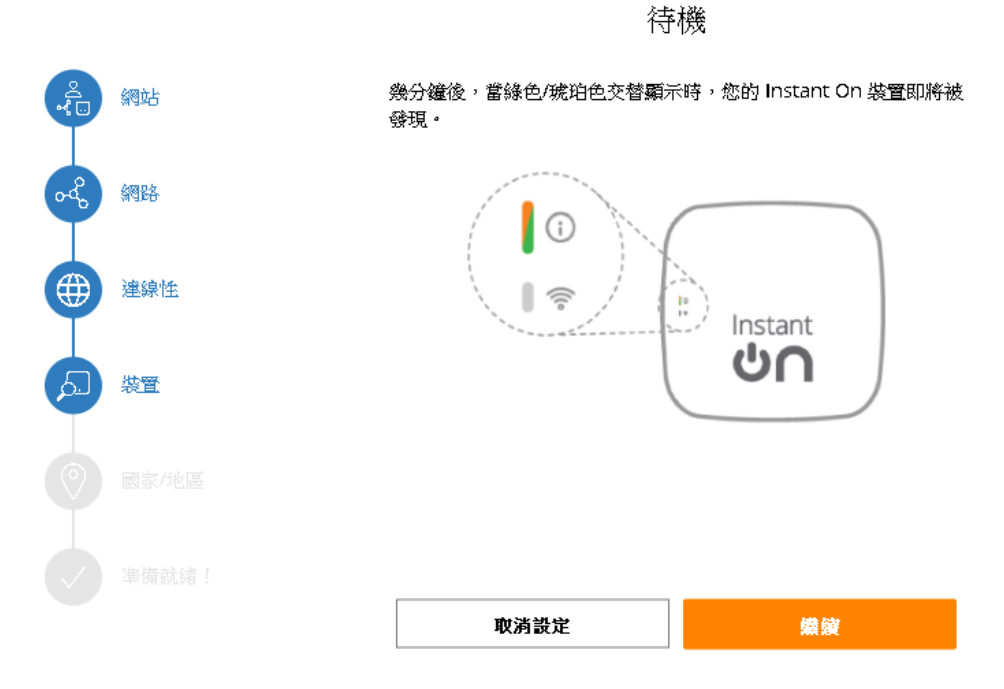

輸入 Instant ON AP 設備序號

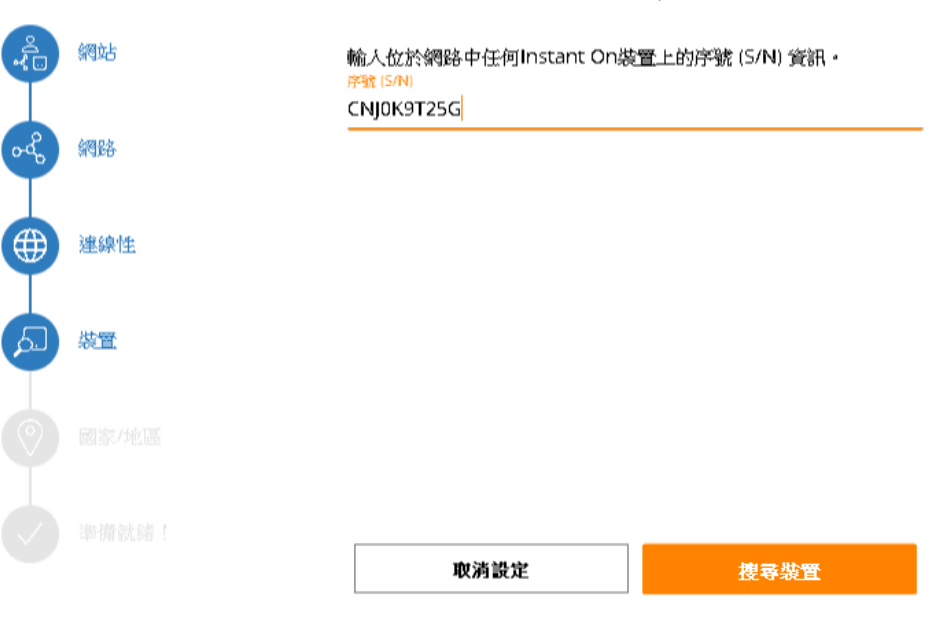

新增新裝置

## 設定 Country Code 為 Taiwan

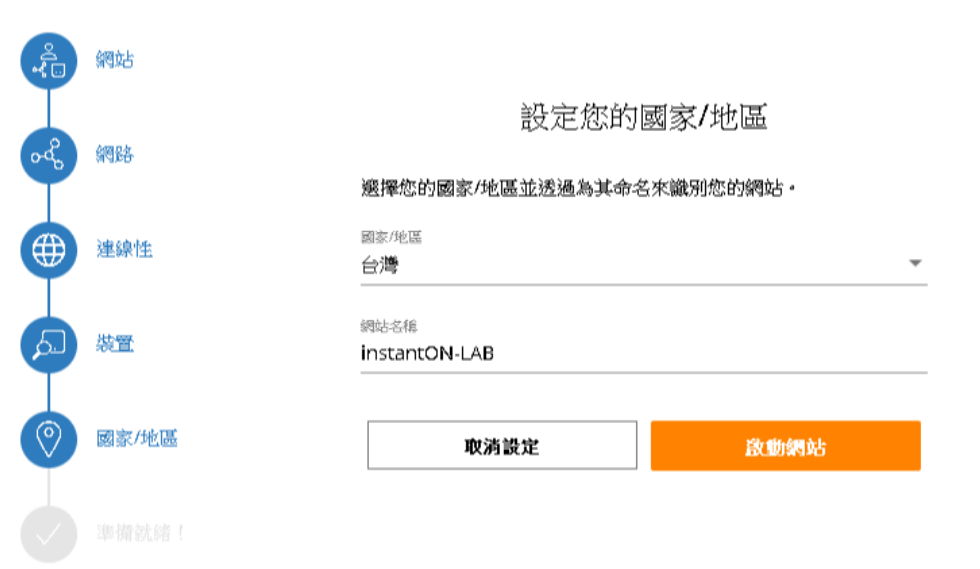

設定完成

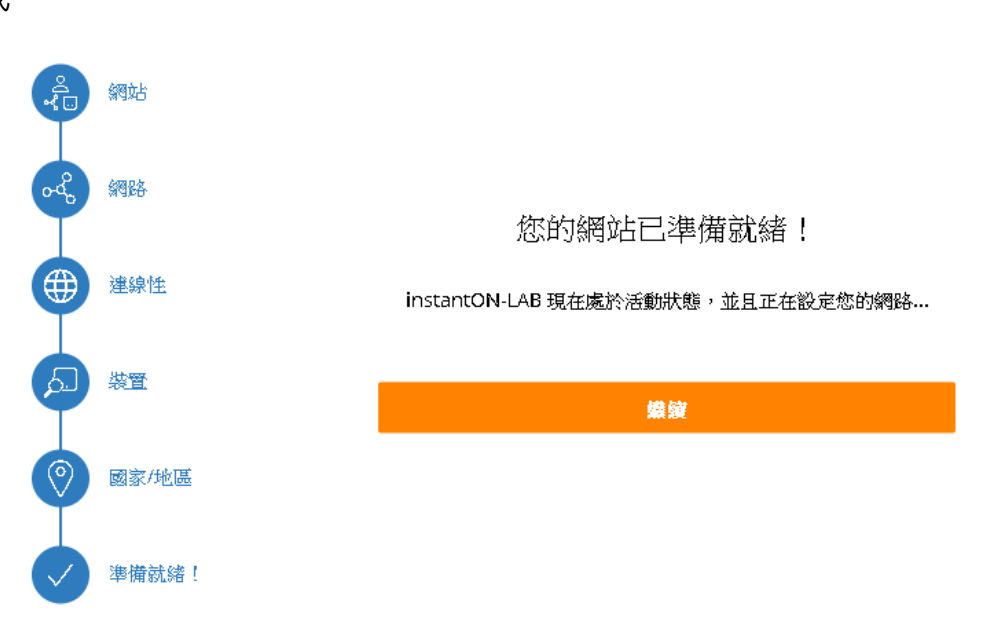

#### (6) 進入設定畫面,選擇左上角的 Networks。

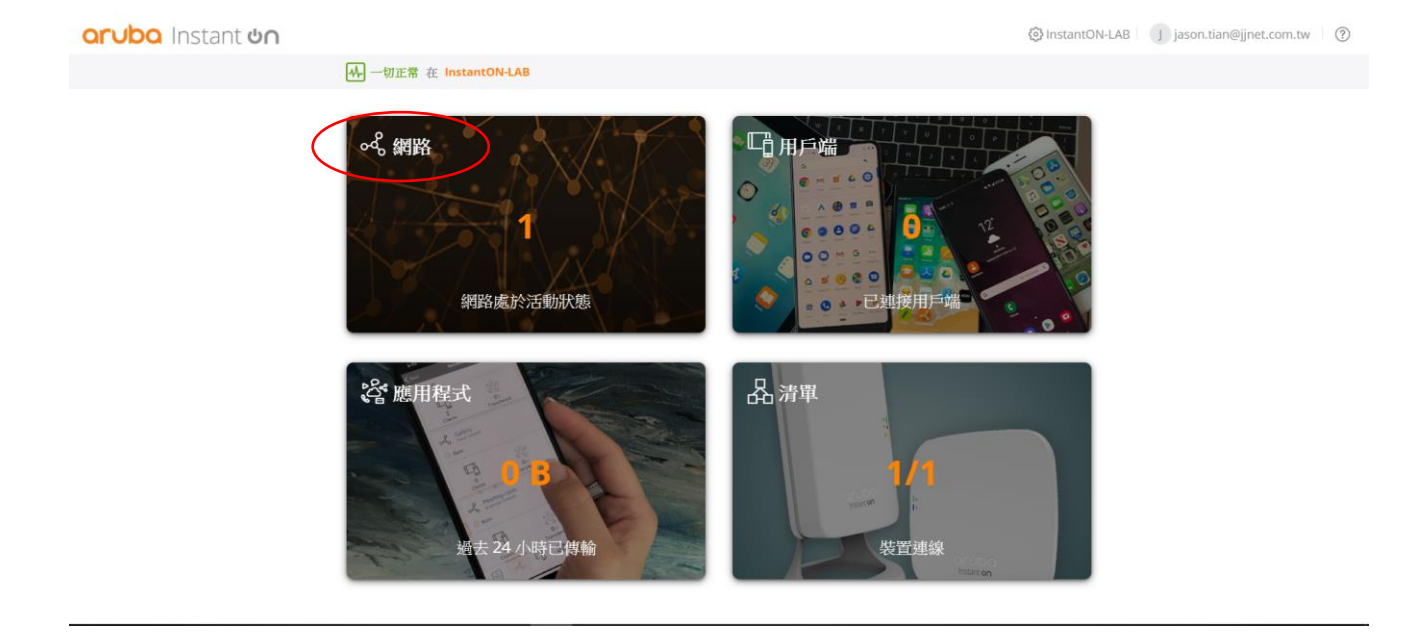

#### a.修改現有的 SSID。

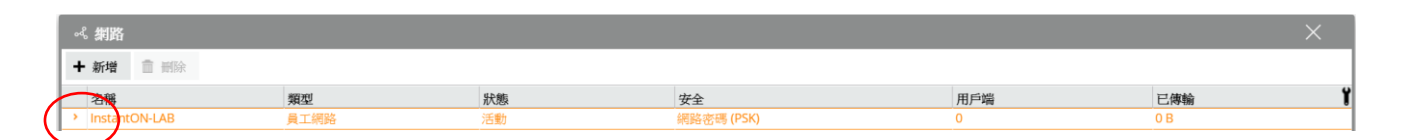

活動可以開啟或關閉 SSID · 及修改 SSID 名稱。

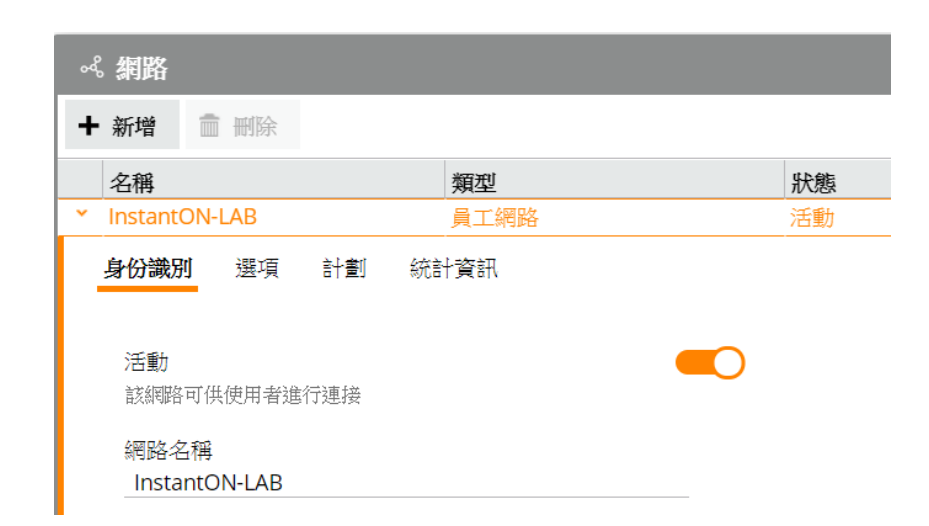

可以使用 WPA2 加上 WPA3 加密金鑰。

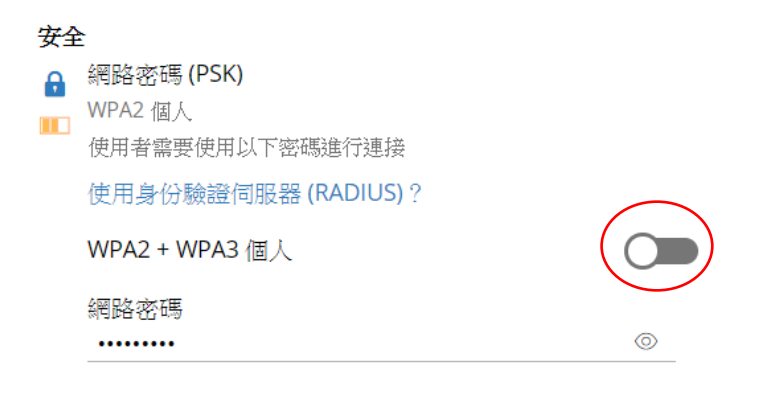

#### Show network 可以選擇是否隱藏 SSID。

| <br>身份識別 | 選項       | 計劃 | 統計資訊 |  |
|----------|----------|----|------|--|
| 顯示網路     |          |    |      |  |
| 網路顯示為可   | 可用 Wi-Fi | 網路 |      |  |

#### 可以選擇開啟/關閉 Wi-Fi6

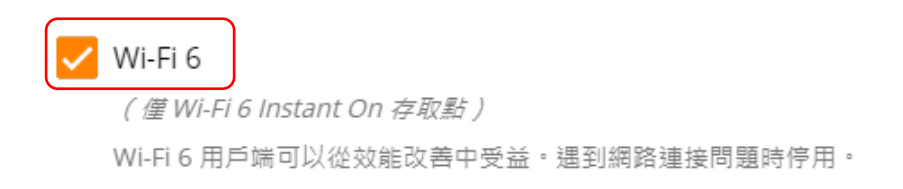

#### 可以使用外部 Radus Server。

| 安全 |                                          |        | <b>`</b> |
|----|------------------------------------------|--------|----------|
|    | 密碼                                       | RADIUS |          |
| ß  | 網路密碼 (PSK)<br>WPA2 個人<br>使用者需要使用以下密碼進行連接 |        | ,        |
|    | WPA2 + WPA3 個人                           |        |          |
|    | 網路密碼                                     |        |          |
|    |                                          |        | 0        |

可以設定兩組外部 Radius Server 以及派送 Radius Accounting 資料。

| <b>諸存 取消</b>     |                               |             |                                       |               |     |
|------------------|-------------------------------|-------------|---------------------------------------|---------------|-----|
|                  |                               |             |                                       |               |     |
| InstantON-LAB    | 員工網路                          | 活動          | 網路密碼 (PSK)                            | 0             | 0 B |
| <b>身份識別</b> 選項 計 | 劃 統計資訊                        |             |                                       |               |     |
|                  |                               |             |                                       |               |     |
| 活動               |                               | 傳送 RADIUS 書 |                                       |               |     |
| 該網路可供使用者進行連      | 接                             | _           |                                       |               |     |
| 细胞之稱             |                               | 王要RADIUS    | 同服器                                   | 辅助 RADIUS 伺服器 |     |
| InstantON-LAB    |                               | 伺服器 IP      | 地址                                    |               |     |
|                  |                               | 必須輸入有效      | x P 地址                                |               |     |
| 安全               |                               | 共用秘密        |                                       |               |     |
| 🔒 身份驗證伺服器 (F     | RADIUS)                       | () (写動) 入土日 | <u>©</u> ★                            |               |     |
| WPA2 企業          | PARTILIC PROPERTY AND ADDRESS | 伺服器逾日       | · · · · · · · · · · · · · · · · · · · |               |     |
| 使用者需要使用以下        | 、RADIUS 伺服器進行身份皺證             | 5           |                                       |               |     |
| 使用網路密碼 (PSI      | К) ?                          | 重試次數        |                                       |               |     |
| WPA2 + WPA3 企    | 業                             | 3           |                                       |               |     |
|                  |                               |             |                                       |               |     |

#### 可以檢視 SSID 目前上線人數。

| <ul> <li>InstantON-LAB</li> </ul> | 員工網路     | 活動 | 網路密碼 (PSK) | 0                                                   | 0 B | * |
|-----------------------------------|----------|----|------------|-----------------------------------------------------|-----|---|
| 身份識別 選項                           | 計劃 統計資訊  |    |            |                                                     |     |   |
|                                   |          |    |            |                                                     |     |   |
|                                   |          |    |            |                                                     |     |   |
|                                   |          |    |            |                                                     |     |   |
|                                   |          |    |            |                                                     |     |   |
|                                   |          |    |            | D<br>D<br>D<br>C<br>C<br>C<br>C<br>C<br>C<br>C<br>C |     |   |
|                                   | <u> </u> |    |            |                                                     |     |   |
|                                   | ♥個用戶端目前日 | 建授 |            | ■ B 過去 24 小時內傳輸的貿                                   |     |   |
|                                   |          |    |            |                                                     |     |   |
|                                   |          |    |            |                                                     |     |   |
|                                   |          |    |            |                                                     |     | · |

可將 SSID 進行排程,可設定 SSID 從星期一到星期日幾點開始幾點結束的排程。

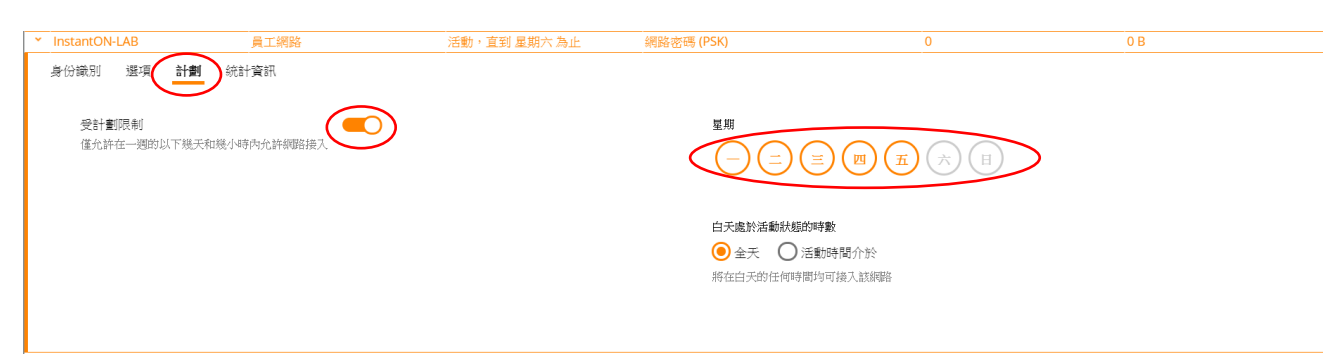

## b.可以新增 SSID 設定。

| ୶  | 網路            |      |              |
|----|---------------|------|--------------|
| (+ | 新增 删除         |      |              |
|    | 名稱            | 類型   | 狀態           |
| >  | InstantON-LAB | 員工網路 | 活動,直到 星期六 為止 |

# SSID 可以選擇成 Guest 模式,並給予名稱(Network name)。

| ~~ 網路                  | б <u>е</u><br>Н                              |          |      |       |    |
|------------------------|----------------------------------------------|----------|------|-------|----|
| 篩                      | 取消                                           |          |      |       |    |
| 名稱                     |                                              |          |      |       |    |
| × .                    |                                              |          | 員工網路 |       | 活動 |
| 身份諸<br>網羅<br>In:<br>網羅 | <b>敵別</b><br>A名稱<br>AstantON-L<br>A類型<br>)員工 | AB-Guest | >    | 19/32 |    |

## 頻寬限制大致上可以分為五種,無限制、25Mbps、10Mbps、5Mbps及 1Mbps

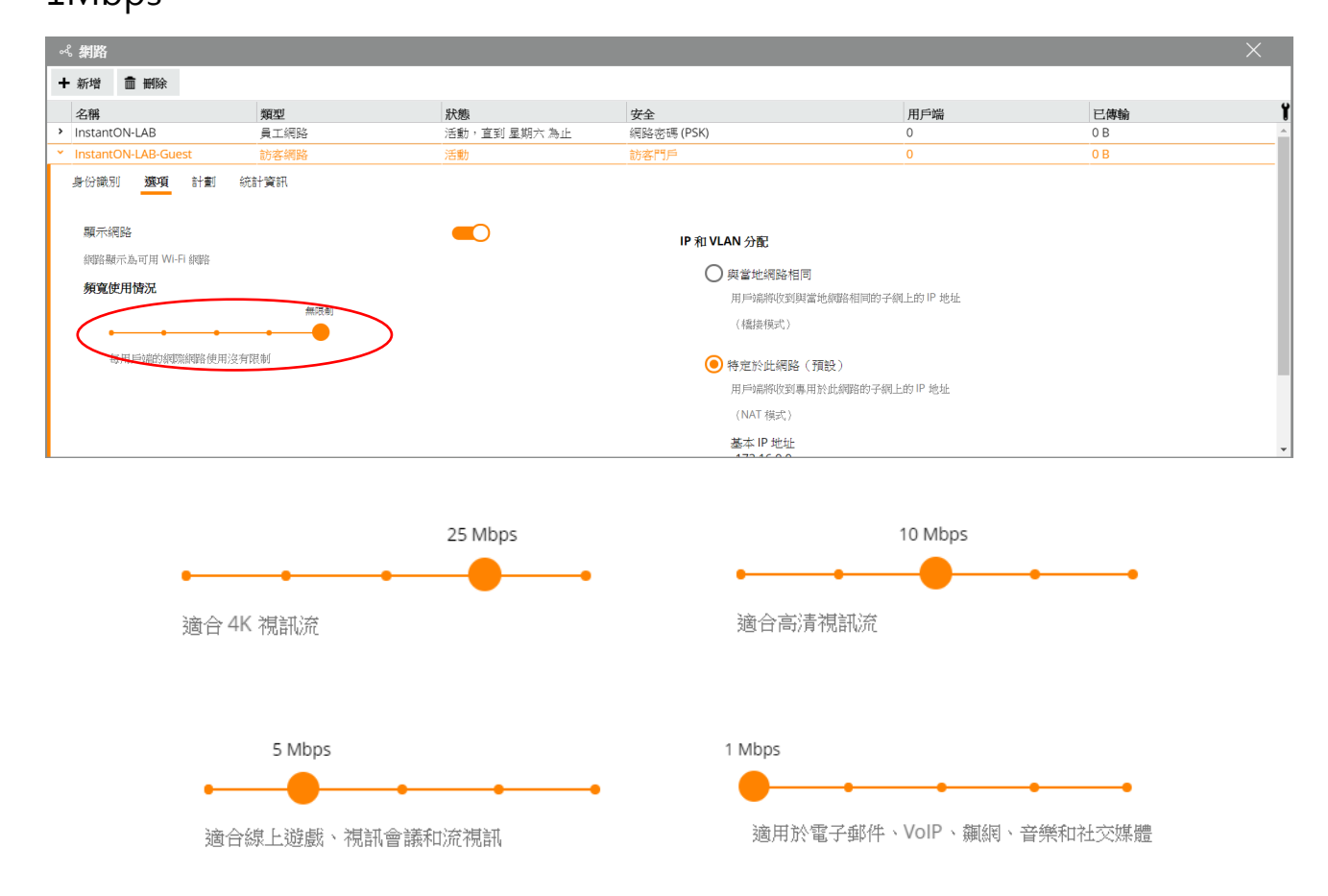

## (7) 選擇右上方的 Clients · 檢視 Client 的基本訊息。

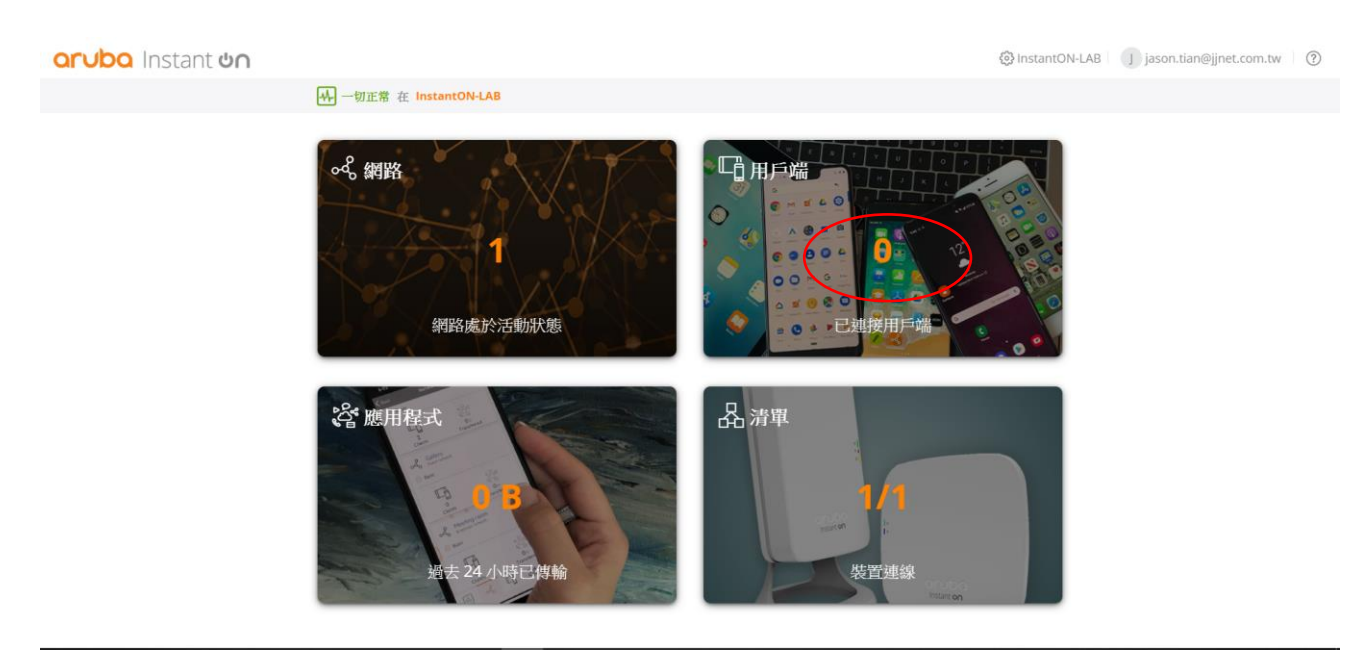

#### 查看使用者·點選後方阻止能夠阻擋使用者 Join SSID

|   | G 已建接用戶端 (1) > - 在裝置 7c57:3cc697:32的無線電 5GHz 上 × |               |       |    |        |         |        |          |      |
|---|--------------------------------------------------|---------------|-------|----|--------|---------|--------|----------|------|
| [ | 名稱                                               | 網路            | 持續時間  | 訊號 | 正在下載   | 正在上傳    | 已傳輸    | 最高應用程式類別 | Ĭ    |
| Ω | <ul> <li>tianweideiPhone</li> </ul>              | InstantON-LAB | 1 分鐘前 | •  | 64 bps | 308 bps | 145 kB | 📔 生活方式   | 5    |
|   |                                                  |               |       |    |        |         |        |          | ßHiF |
|   |                                                  |               |       |    |        |         |        |          |      |

## 檢視 Client 更多的網路訊息,也可以看到 Client 的 IP、MAC 及 OS

| 岛 已連接/      | <b>用戶端</b> (1) >                                     |                                      |       |    |           |              |              | ×        |
|-------------|------------------------------------------------------|--------------------------------------|-------|----|-----------|--------------|--------------|----------|
| 夕稱          |                                                      | 網路                                   | 持續時間  | 訊號 | 正在下載      | 正在上傳         | 已傳輸          | 最高應用程式類別 |
| 🕐 tianweide | eiPhone                                              | InstantON-LAB                        | 1 分鐘前 | •  | 3.69 kbps | 2.23 kbps    | 0 B          | 2 不明     |
|             | 192.168.201.114<br>70:81:eb:1a:54:<br><b>É</b> Apple | 4<br>Be                              |       |    |           | <b>0</b> 日過5 | 524 小時內傳輸的資料 |          |
| (io         | E連接<br>到網路 Inst<br>透過裝置 7c<br>1 分鐘前<br>具有 良好 a       | antON-LAB<br>:57:3c:c6:97:32<br>R號品質 |       |    |           |              |              |          |
|             | 正在下載到 3.6<br>正在上傳到 2.2                               | <b>9</b> kbps<br><b>3</b> kbps       |       |    |           |              |              |          |

#### (8)點選應用程式

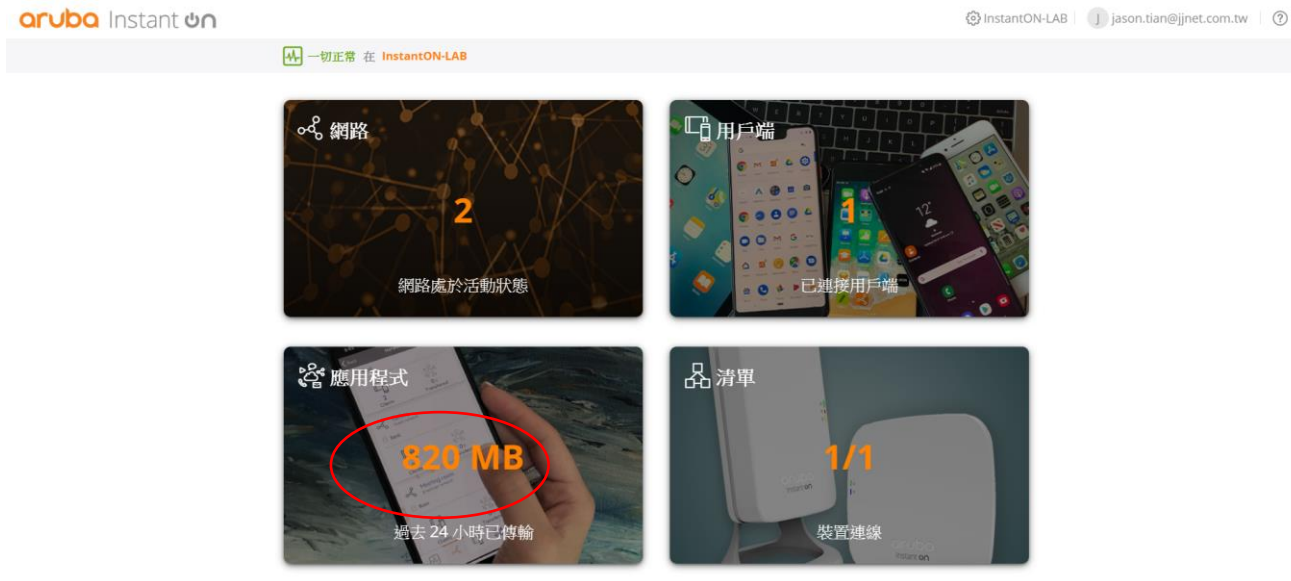

#### 可以限制 SSID 連線訪問各應用程式

| 容應用程式 - 過去 24 小時的使用率                                   |                     |    |    |      |        |   |          |
|--------------------------------------------------------|---------------------|----|----|------|--------|---|----------|
| 名稱                                                     | 總使用率▼               |    |    |      | 總使用率 % |   | Ĭ        |
| ▲ 社交網路                                                 | 479 MB              |    |    |      | 58.5 % |   | <b>^</b> |
| 專注於使用者與興趣相投的其他人進行互動的網站和                                | 過去 24 小時的活動         |    |    |      |        |   | - 1      |
| 移動應用程式的網站。                                             | 網路                  | 類型 | 圖例 | 允許使用 | 已傳輸資料  |   |          |
| 瀏覽量最大的網站和應用程式                                          | InstantON-LAB       | 員工 | •  |      | 479 MB |   |          |
| Facebook<br>Instagram<br>HyperText Transfer Protocol I | InstantON-LAB-Guest | 訪客 | •  |      | 0 B    | 0 |          |
| ▶ ● 即時訊息和電子郵件                                          | 265 MB              |    |    |      | 32.4 % |   |          |
| > 📥 網路                                                 | 57.3 MB             |    |    |      | 7 %    |   |          |
| ▶ ¥ 生活方式                                               | 10.2 MB             |    |    |      | 1.2 %  |   | -        |

## (9) 點選右下的 Inventory 檢視 AP

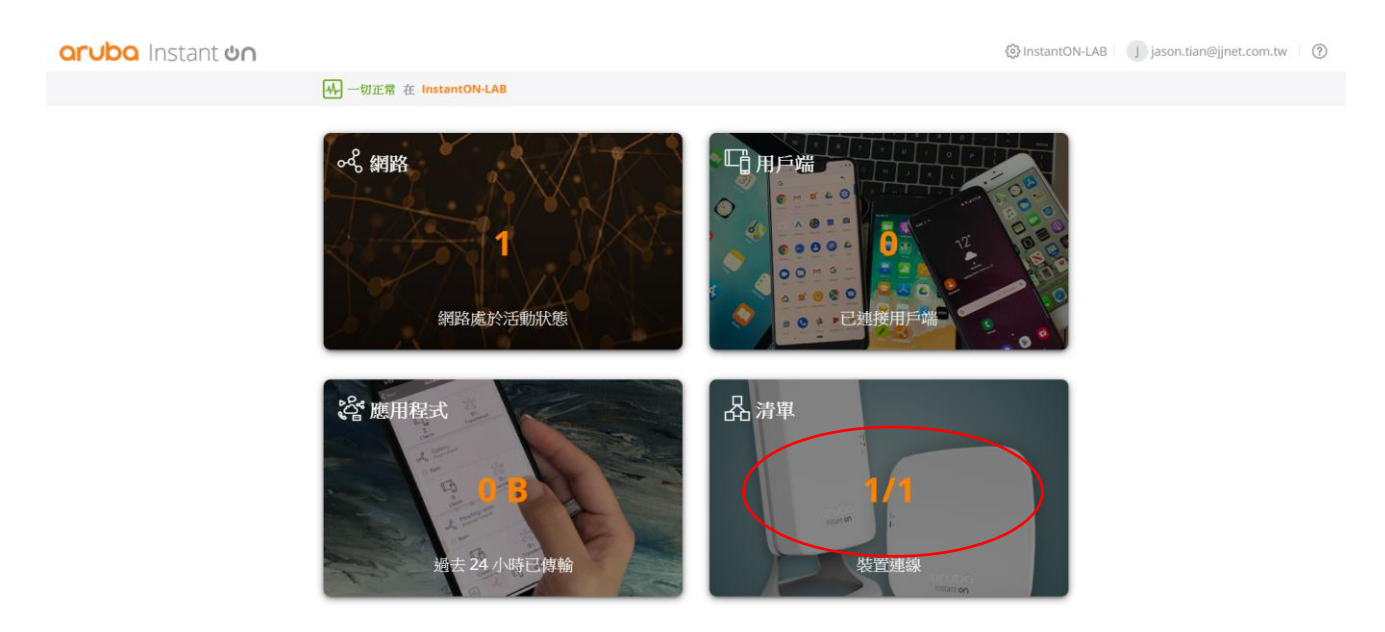

## 可以看到 AP 的基本訊息 · 存活時間

| aruba Insta | nt <b>un</b> |         |              |             |        | ?   |
|-------------|--------------|---------|--------------|-------------|--------|-----|
|             | ₩ 一切正常 在     |         |              |             |        |     |
| 装置          | 拓撲           |         |              |             |        | \$  |
| + 新增裝置      | _            |         |              |             |        | Ť   |
| 名稱          |              |         | 狀態           | 狀態持續時間      | 設堡     | 用戶端 |
| > CN        |              |         | ● 活動         | 3 天前        | AP25   | 9   |
|             |              |         |              |             |        |     |
|             |              |         |              |             |        |     |
|             |              |         |              |             |        |     |
|             |              |         |              |             |        |     |
|             |              |         |              |             |        |     |
|             |              |         |              |             |        |     |
|             |              | odo     |              | 2°          | 8      |     |
|             |              | 10 19活動 | <b>9</b> 已連接 | 178 GII 已傳輸 | 1/1-11 |     |

## 看到更多 AP 的使用訊息

| 品 清單 | <b>ī</b> (1)                                                             |                                                                                                    |        |                                         |                                                                                         |            | ×  |
|------|--------------------------------------------------------------------------|----------------------------------------------------------------------------------------------------|--------|-----------------------------------------|-----------------------------------------------------------------------------------------|------------|----|
| 🗟 新増 | 装置                                                                       |                                                                                                    |        |                                         |                                                                                         |            |    |
| 名稱   |                                                                          | 狀態                                                                                                    | 狀態持續時間 |                                         | 用戶端 5GHz                                                                                | 用戶端 2.4GHz | 1  |
| 内容   | 选階                                                                       |                                                                                                    |        |                                         |                                                                                         |            |    |
|      | 炭雪名福<br>フー                                                               | 連線性                                                                                                    | 兼      | 無線電                                     | t                                                                                       |            | ûî |
|      | 7C:57:3C:C6:97:32<br>7C:57:3C:C6:97:32<br>CNHYJ0T0H0<br>AP15<br>版本 1.3.0 | <ul> <li>◆&gt; 當地網路 (P<br/>192.168.201.107</li> <li>埠</li> <li>◇ LAN</li> <li>● 1000 / 全</li> <li>○ 上行鏈路</li> </ul> | 724    | ( <b>γ</b> ))<br>5 GHz<br>( <b>γ</b> )) | 5GHZ無線電<br>具有1個已達接的用戶端<br>在頻道上100<br>正忙2%<br>2.4GHZ無線電<br>具有0個已違接的用戶端<br>在頻道上1<br>正忙18% |            |    |

## AP 也可以綁固定 IP

| aruba Instar                                                               | aruba Instant อก                                                               |            |                |            |               |  |  |
|----------------------------------------------------------------------------|--------------------------------------------------------------------------------|------------|----------------|------------|---------------|--|--|
|                                                                            | ₩ 一切正常 在                                                                       |            |                |            |               |  |  |
| 装置                                                                         | 拓撲                                                                             |            |                |            | (× ھ          |  |  |
| +新增装置<br>名稱<br>~ □ CN                                                      |                                                                                | 試施<br>● 活動 | 狀態持續時間<br>3 天前 | 型號<br>AP25 | ¥<br>用戶端<br>9 |  |  |
| 身份識別                                                                       | 連線性 埠                                                                          | 網路分配 無線電   | 操作             |            |               |  |  |
| LAN IP<br>④ 樂更這些參數將<br>④ 自我(預級)<br>应討 Instant On 報<br>基・<br>Instant On 報置將 | 重新啟動此 Instant On 裝置。<br>置時構成设置地網路上執行的 DHCP 服務議員 IP 也<br>民务信将在當地網路上指定的面充 IP 位址。 |            |                |            |               |  |  |
| 4                                                                          | 00<br>10 17 Xit                                                                |            |                |            | ,<br>,        |  |  |

開啟 Static IP Address 後,設定固定 IP、Subnet、GW 及 DNS Server

| orubo Instant ບ່າ                                 |      | ?   |
|---------------------------------------------------|------|-----|
| ₩ 一切正常 在                                          |      |     |
| 彩置 拓撲                                             |      |     |
| <b>47</b> 取消<br>名所                                |      | 用戶編 |
| LAN IP                                            |      | •   |
| <ol> <li>         ・         ・         ・</li></ol> |      |     |
| 起。                                                |      |     |
| LAN IP<br>                                        |      | 1   |
|                                                   | <br> |     |
| 000<br>10 时 光前                                    |      |     |

#### 點選右邊的工具,可以選擇將 AP 重新開機或是將 AP 從管理介面移除。

#### aruba Instant on (?) ₩ 一切正常 在 拓撲 装置 + 新增装置 ï 名稱 狀態 狀態持續時間 型號 用戶端 ● 活動 3 天前 身份識別 連線性 埠 網路分析 無線電 爆作 定位 病開關切換到 ON 可啟動定位器燈。該指示燈將以總色快速閃爍 30 分鐘。 啟動指示燈 ☑ 網路測試 執行連接測試 C 重新啟動 如果您懷疑此Instant On裝置出現問題,則可重新啟動它,以便檢視此問題是否消失 □□□ 從**清單中移除** 如果已將此Instant On裝置從網路中移除,並且這是預期情況,則可將其從您的清單中移除 ഹ്റ്റ

## 四. 管理頁面操作

#### 4.1 檢視管理頁面

#### (1) 網站管理:可進行管理頁面設定

| aruba Instant un |                                 |                     | InstantON-LAB              | jason.tian@jjnet.com.tw (?) |
|------------------|---------------------------------|---------------------|----------------------------|-----------------------------|
| ₩ 一切正常           | 在 InstantON-LAB                 | (                   | 網站管理                       |                             |
| or 。 納田          | 各<br>2<br>網路處於活動狀態              |                     | 新增新裝置<br>連接到其他網站<br>設定新網站  |                             |
| aruba Ins        | tant <b>ບ</b> ດ                 | <u>ن</u> ا          | InstantON-LAB J jason.tian | n@jjnet.com.tw 🕐            |
| 網站管理             |                                 | 管理                  |                            |                             |
| ※注               | 網站名稱                            |                     |                            |                             |
| 時區               | Instanton-LAB                   |                     |                            |                             |
| 动带門的             | 管理此網站的帳戶 +                      | $\frown$            |                            |                             |
| 軟體更新             | jason.tian母jjnet.com.tv<br>能的机序 | ♥ ● 修改密碼<br>□ 特選所有權 | )                          |                             |
|                  | <b>新除網站。</b><br>日期時期時           |                     |                            |                             |
|                  |                                 |                     |                            |                             |

#### 可修改時區及時間

| aruba Instant on | রি │ ऄॖऀ InstantON-LAB │ ၂ jason.tian@jjnet.com.tw │ ③           |
|------------------|------------------------------------------------------------------|
| 網站管理             | 時區                                                               |
| 管理               | 時間和時區資訊用於顯示您 Wi-Fi 網路上的每日統計資訊,以及為您的訪客準確套用網路可用<br><del>社社會了</del> |
| 調査               | 網站畫地時區<br>(+08:00) 台北<br>網站當地日期和時間<br>2019年11月7日 09:41           |
| 軟體更新             |                                                                  |
|                  |                                                                  |
|                  |                                                                  |
|                  |                                                                  |
|                  |                                                                  |
|                  |                                                                  |
|                  |                                                                  |

#### 可修改訪客頁面(mobile 及 Notebook 均可)

| aruba Ins | stant <b>Un</b>                                                                   | ☆ 🛛 ۞ InstantON-LAB 👘 j jason.tian@jjnet.com.tw                                                                             |
|-----------|-----------------------------------------------------------------------------------|----------------------------------------------------------------------------------------------------|
| 網站管理      | 1                                                                                 | 訪客門戶                                                                                                    |
| 管理        | 内部 👻 共同党史                                                                         |                                                                                                    |
| 時區        |                                                                                   |                                                                                                    |
| 訪客門戶      | 資景                                                                                | Welcome to Cuest                                                                                                    |
| 軟體則新      | 数 <b>建築信息</b><br>支手<br>Welcome to Guest Network<br>学型大小<br>学型発色<br>空型常能 Atial マーク | Network                                                                                                    |
|           | 電話の<br>構成的<br>構成的                                                                 | Please read the Terms and Conditions<br>before using the Guest Network<br>Enter or paste your teres and conditions<br>here. |
|           | - · · · · ·                                                                       | I I                                                                                                    |

#### 免責聲明範例:

歡迎您使用「鉅晶國際股份有限公司之無線網路」,任何使用無線網路的人士,須自行承擔一切風險,本公司 不會負責任何因使用本無線網路而引致之損失。本公司不會作出任何默示的擔保。。

本公司之無線網路可隨時停止或變更設定及有關條款而毋須事前通知用戶。

本公司無線網路不會對使用或連結本網頁而引致任何損害(包括但不限於電腦病毒、系統固障、資料損失)、誹謗、侵犯版權或知識產權所造成的損失,包括但不限於利潤、商譽、使用、資料損失或其他無形損失,不承擔 任何直接、間接、附帶、特別、衍生性或懲罰性賠償。

## 韌體升級時間可調整

| orubo Instant ບn |                                                       |
|------------------|-------------------------------------------------------|
| 網站管理             | 軟體更新                                                  |
| 當理               | [編]書─値方僅的時間自動安裝可用更新<br>軟遺更新大約需要10 分量附成。在此期間,您的時點将不可用。 |
| 時區               |                                                       |
| 訪落門戶             | 時間 200 2                                              |
| 軟體更新             | * 關鍵軟體更新可能會覆蓋這些設定,其將在 24 小時內安裝。                       |
|                  |                                                       |
|                  |                                                       |
|                  |                                                       |
|                  |                                                       |
|                  |                                                       |
|                  |                                                       |
|                  |                                                       |

## (2) Account Management:可修改帳號管理

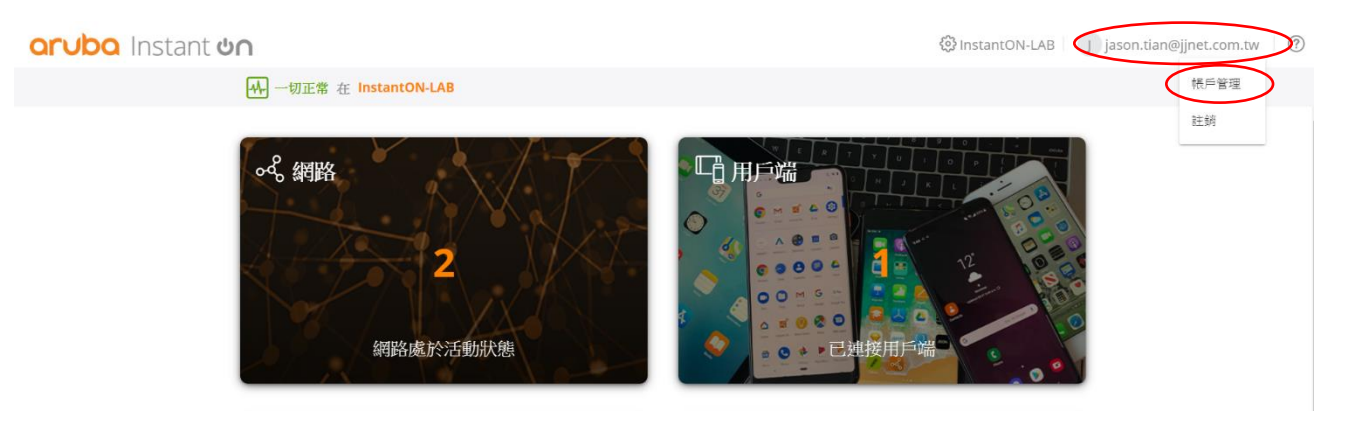

## 可進行密碼修改

| <b>ດrບbດ</b> Instant <b>ບດ</b> |                                                              | ☆ J jason.tian@jjnet.com.tw ⑦ |
|--------------------------------|--------------------------------------------------------------|-------------------------------|
| 帳戶管理                           | 變更密碼                                                         |                               |
| 修改密碼                           | jason.tian@jinet.com.tw<br>電子邮件                              |                               |
| 通知                             | 密碼長是必須至少為 10 個字元,必須包含數字、大寫字母和符號 (+=^\$*.[]00?-1@#%&/,><<;]`) |                               |
|                                | 違入党的目前密碼                                                     |                               |
|                                | <b>就</b> 入您的新尝碼 ©                                            |                               |
|                                | 能改計過                                                         |                               |

## 可設定透過手機 APP 發送通知或是發送信件

| aruba Instant on                   | 습 J jason.tian@jjnet.com.tw ⑦ |
|------------------------------------|-------------------------------|
| <sup>概月曾現</sup> 通知                 |                               |
| 樂更密碼 <b>警報類別</b><br>條即所需對較時和的警察轉型。 |                               |
| 通知<br>王祖 電子部件                      |                               |
| 連接問題                               |                               |
| 装置問題                               |                               |
| 已超過最大容量                            |                               |
| 可獲得新軟體                             |                               |

## 五. 新建管理群組

## 5.1 進入新增介面

#### (1) 建立新的群組

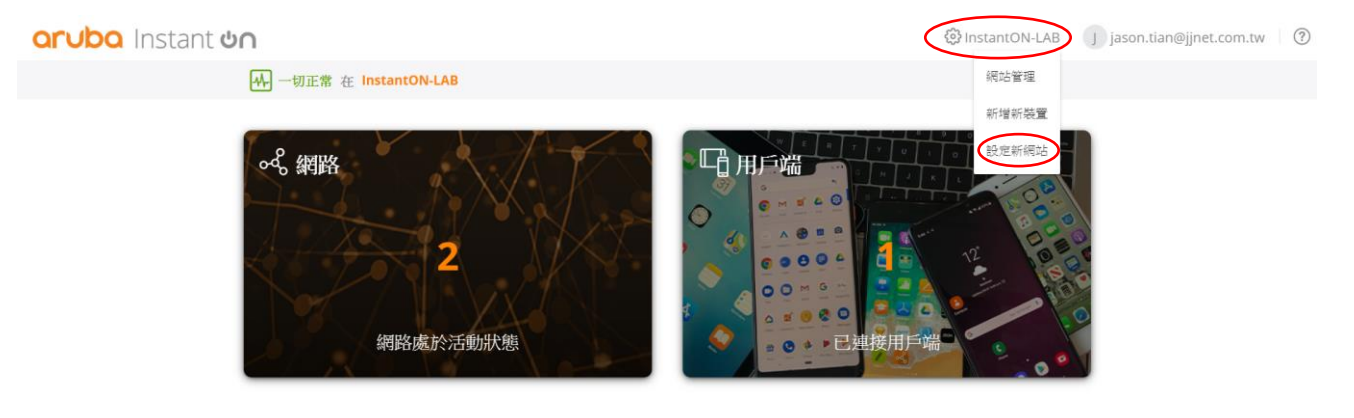

aruba Instant un

☆ jason.tian@jjnet.com.tw 0

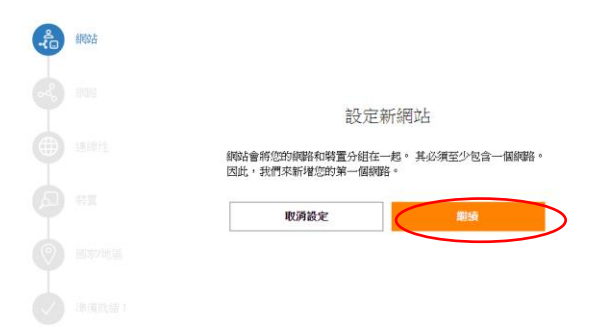

(2)設定網名及密碼

| <mark>ດruba</mark> Instant <b>ບດ</b> |     |                                                 |      | ☆ ↓ J jason.tian@jjnet.com.tw | ? |
|--------------------------------------|-----|-------------------------------------------------|------|-------------------------------|---|
|                                      |     |                                                 |      |                               |   |
| •                                    | 柳始占 | 設定您的網路                                          |      |                               |   |
| æ                                    | 机图片 | 為心的規模命名並保護它。<br><sup>國第46</sup> 所<br>IJNET-test |      |                               |   |
|                                      |     | 950 m 15                                        | 9/63 |                               |   |
|                                      |     | 所有WI-FI使用者都编要使用以上密码建模到该纲路。                      | _    |                               |   |
|                                      |     | 取消設定 脂烷                                         |      |                               |   |
|                                      |     |                                                 |      |                               |   |
|                                      |     |                                                 |      |                               |   |

## (3) 選擇 Instant ON AP 串接模式

選取瀏覽網際網路前,您的 Instant On 裝置將位於閘道或防火牆後面的私人 網路絡中

| nstant 🕹 n |                 |                                                                 | û │ ၂) jason.tian@jjnet.com.tw │ ⑦ |
|------------|-----------------|-----------------------------------------------------------------|------------------------------------|
|            |                 | an ing ting the star star star star                             |                                    |
|            | -               | 設定思的建豪性                                                         |                                    |
|            | (命) (約34)       | 如何將 Instant On 裝置連接到網際網路 ?                                      |                                    |
|            | <b>حگ</b> (#### | ăñ A                                                            |                                    |
|            | ● 建鄉性           |                                                                 |                                    |
|            |                 |                                                                 |                                    |
|            |                 | <ul> <li></li></ul>                                             |                                    |
|            |                 | ○ Instant On 將宣接連接到總陸總路(低廠商 (ISP) 提供的資料<br>欄,並將成為您的主要 Wi-Fi 路由器 |                                    |
|            |                 | 取消許定 信任                                                         |                                    |
|            |                 |                                                                 |                                    |
|            |                 |                                                                 |                                    |

#### 確認網路環境能夠正常派送 IP·將 InstantON AP 接上網路電纜線。

aruba Instant un

☆ jason.tian@jjnet.com.tw ⑦

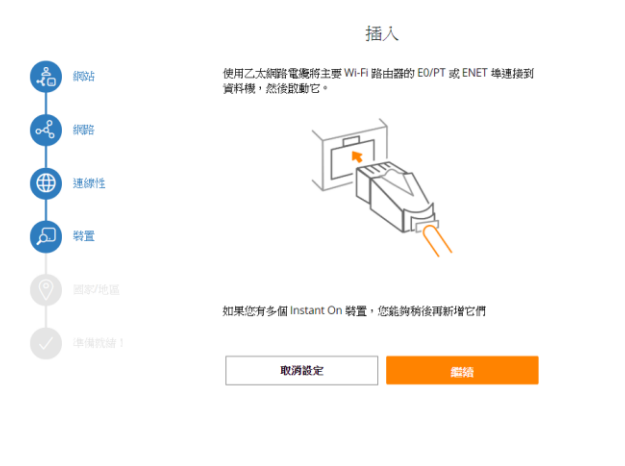

確認 Instant ON APP 是否有正常啟動,當綠色/琥珀色交替顯示時,您的 Instant On 裝置即將被發現。

| orubo Instant ປດ |             | û │                                          |
|------------------|-------------|----------------------------------------------|
|                  |             |                                              |
|                  |             | 待機                                           |
|                  | <b>《</b> 御站 | 幾分鐘後,當結色/琥珀色交替顧示時,您的 Instant On 裝置即將<br>被發現。 |
|                  | <b>ح</b>    |                                              |
|                  | () 連線性      | Instant                                      |
|                  |             | ല്വ                                          |
|                  |             |                                              |
|                  |             |                                              |
|                  |             | 取消設定 総法                                      |
|                  |             |                                              |
|                  |             |                                              |

## 輸入 Instant ON AP 設備序號

## 設定 Country Code 為 Taiwan

| -Ê        | 网站    |                        |       |
|-----------|-------|------------------------|-------|
| I         |       | 設定您的國家/地區              |       |
| <u>هم</u> | 600H  | 這擇您的國家/地區並透過為其命名來識別認的場 | 略告。   |
| ۲         | 連線性   | 端和地區<br>台灣             | *     |
| ø         | 装置    | 都站右册<br>InstantON-LAB  |       |
| 0         | 图家/地區 | 取消設定                   | 10003 |
|           |       |                        |       |

## 設定完成

٠

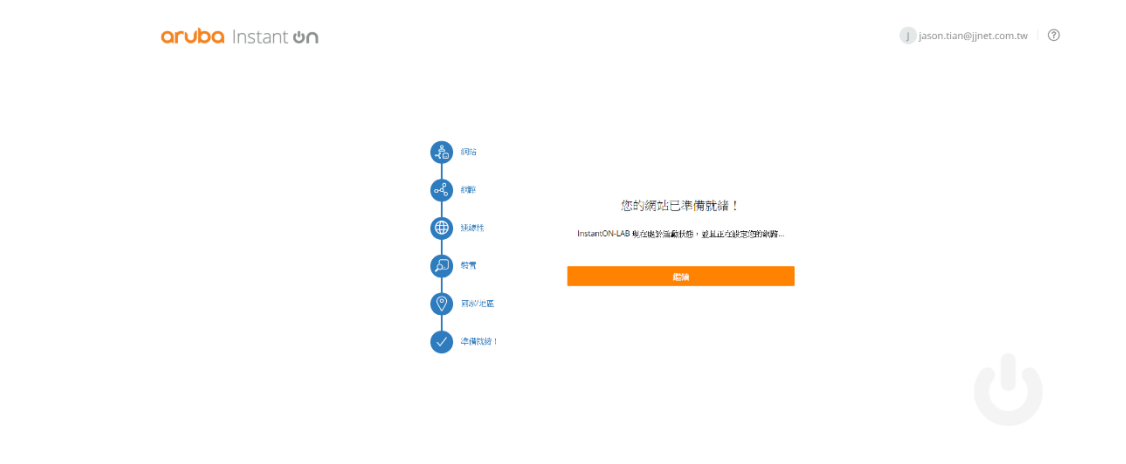

## (4)查看管理新舊網域環境

|                                        | 🕂 需要注  | 意 在 JJNET-InstantOn-Taipei |             |     |             | 網站管理      |     |
|----------------------------------------|--------|----------------------------|-------------|-----|-------------|-----------|-----|
|                                        | 17.114 |                            | _           |     |             | 新增新裝置     | ~ V |
| + 新塔装置                                 | 707    |                            |             |     |             |           | ÷ ^ |
| 名稱                                     |        | 灰態                         | <b>緊張</b> 長 | 續時間 | 型號          | 設定新網站     | 用戶端 |
| > CNJ0JSS8F                            | 7      | <ul> <li>환성</li> </ul>     | 4 天前        |     | AP12        |           | 0   |
| IIN > III CNOAKPO                      | IR6    | <ul> <li>)%1</li> </ul>    | 16 天)       | 0   | 1930 8G PoE | 25FP 124W | 1   |
|                                        |        |                            |             |     |             |           |     |
| —————————————————————————————————————— |        |                            |             |     |             |           |     |

兩種不同的網域環境,點選進入任何網域即可管理可以隨意切換。

## 六. Mesh 功能操作

(1) 先讓新加入的 AP 進行 Sync,並設定固定 IP 給新 AP,設定完成後 AP 會重新 開機。

| 品 清單 (1)                              |          |       |   | ×           |
|---------------------------------------|----------|-------|---|-------------|
| <b>許存</b> 取消                          |          |       |   |             |
|                                       |          |       |   | 用戶端2.4GHz 🖁 |
| × 🗔 7c:57:3c:c6:97:32                 | ● 活動     | 2 小時前 | 0 | 0           |
| 內容 進路                                 |          |       |   |             |
|                                       |          |       |   |             |
| 靜態 IP 地址                              |          |       |   |             |
| 套用這些變更將重新開機您的裝置。這將只需要幾分鐘。             |          |       |   |             |
| LAN IP                                | 預設開道     |       |   |             |
| *                                     |          | *     |   |             |
| 必须输入值。<br>                            | 必須輸入値・   |       |   |             |
| 子親路遊卓                                 | DINS 伺服器 |       |   |             |
| ◎ ◎ ◎ ◎ ◎ ◎ ◎ ◎ ◎ ◎ ◎ ◎ ◎ ◎ ◎ ◎ ◎ ◎ ◎ | 必须輸入值。   | *     |   |             |
|                                       |          |       |   |             |
|                                       |          |       |   |             |

- (2) 將設定好的 Mesh AP 拿到沒有網路線的地方使用外接式的變壓器進行供電。
- (3) 支援不同款 AP 進行 Mesh 動作, Mesh 成功會在 AP 上顯示無線連接。

| 表置                                                         | 拓撲                   |                                                                 |                                                          | ۵×  |
|------------------------------------------------------------|----------------------|-----------------------------------------------------------------|----------------------------------------------------------|-----|
| 十 新增装置                                                     |                      |                                                                 |                                                          | ĭ   |
| 名稱 対策問                                                     | 2月11日 14             | │ 狀態 │ 狀態持續時間<br>無原電 (#TP                                       | 型號                                                       | 用戶始 |
| 総置合編<br>CNJNK9TDK8<br>E8:26:6<br>CNJNK<br>Ptiter<br>Pitter | 89:C3:7D:72<br>9TDK8 | 建線性<br>局地概算<br>⇔ — — — — — — — — — — — — — — — — — — —          | 無線電<br>入 2.4GH2無線電員共同0億已進速的用戶3<br>入 5GH2無線電員共同0億已運動的用戶34 |     |
| 4                                                          | 1.1                  | ☆ 賞地網路 IP     177 20.014404     ******************************* |                                                          |     |

#### 七.NAT 設定

(1) 點選 Network SSID 選項, 切換 Instant on (NAT)

| ペ 網路                                               |              |              |                                               |                          |        |
|----------------------------------------------------|--------------|--------------|-----------------------------------------------|--------------------------|--------|
| +新增 💼 删除                                           |              |              |                                               |                          |        |
| 名稱                                                 | 類型           | 狀態           | 安全                                            | 用戶端                      | 已傳輸    |
| <ul> <li>InstantON-LAB</li> <li>身份識別 選項</li> </ul> | 員工網路 計劃 統計資訊 | 活動,直到 星期六 為止 | 納路密碼 (PSK)                                    | 0                        | 145 kB |
| 顯示網路<br>網路第一為可用 Wi-Fi 網                            | TP2          |              | IP 和 VLAN 分配                                  |                          |        |
| 頻寬使用情況                                             |              |              | <ul> <li>與當地網路相同</li> <li>用戶端將收到與當</li> </ul> | (預設)<br>地網路相同的子網上的 IP 地址 |        |
| ·                                                  |              |              | (橋接模式)                                        |                          |        |
| 每用戶端的網際網                                           | 略使用沒有限制      |              | 為您的網路分配 () 特定於此網路                             | VLAN (                   |        |
| 4                                                  |              |              | <del>用产温的0.55年月</del><br>(NAT 搬式)             | 家此網路的子網上的 IP 地址          |        |

(2) 設定 NAT IP 網段及 Subnet Mask,完成後點選 save。

| ふ 網路                                         |                                         |      |                                                    |                                         |     | × |
|----------------------------------------------|-----------------------------------------|------|----------------------------------------------------|-----------------------------------------|-----|---|
| 147 取消                                       |                                         |      |                                                    |                                         |     |   |
| 名稱                                           | 調理                                      | 新大观察 | 安全<br>IF NIVLAN 分配                                 | 用戶端                                     | 已傳輸 | ĭ |
| 網路觀代為可用 Wi-Fi i<br><b>頻寬使用情況</b><br>使用戶繼的網旗網 | 周始<br><b>規限制</b><br>(四)<br>(注)用(注)有(现)制 |      | <ul> <li>         ・</li></ul>                      | 預設)<br>調路相同的子網上的 IP 地址<br>調路的子網上的 IP 地址 |     |   |
| 4                                            |                                         |      | 基本 IP 地址<br>172,17.0.0<br>子術路遠辜<br>255,255,255.0(2 | 256 個用戶處〉 💙                             |     |   |

(3)此時連接在此 SSID 裡的設備會中斷連線再進行連線,拿到的 IP 就會是 NAT 上所顯示的網段 IP。

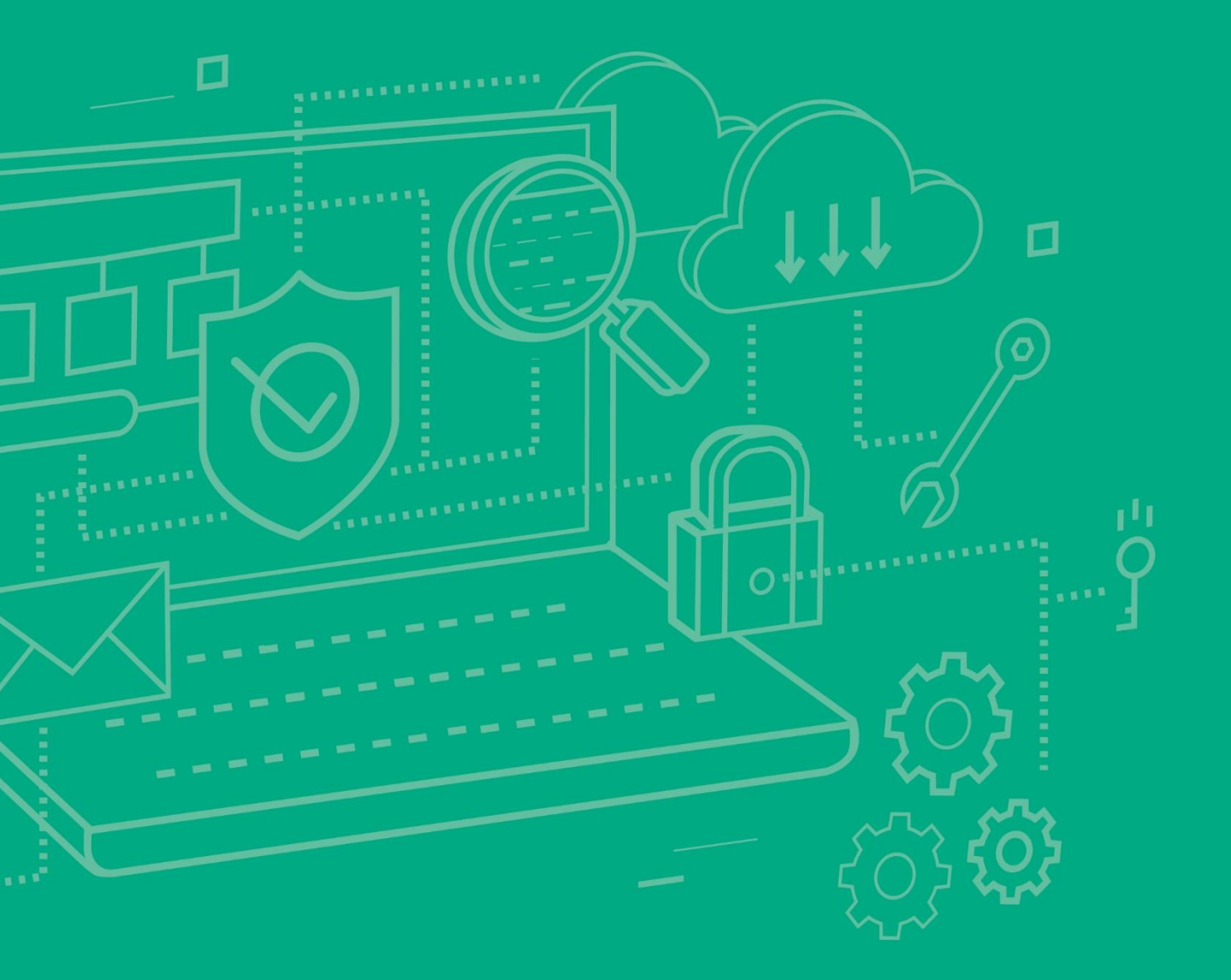

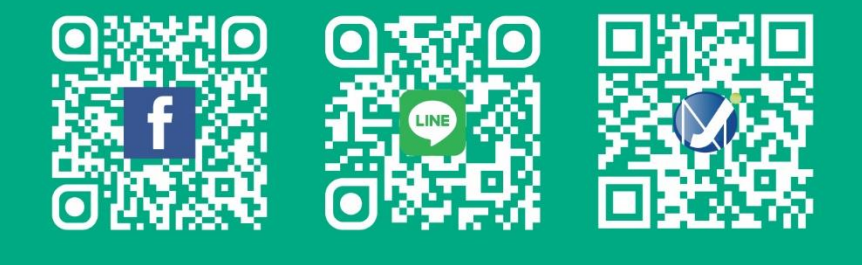

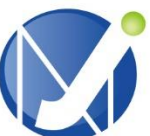

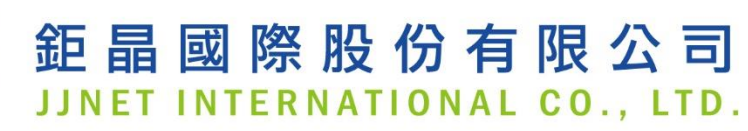

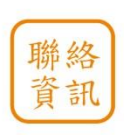

0800-363-988